# 参加登録方法のご案内

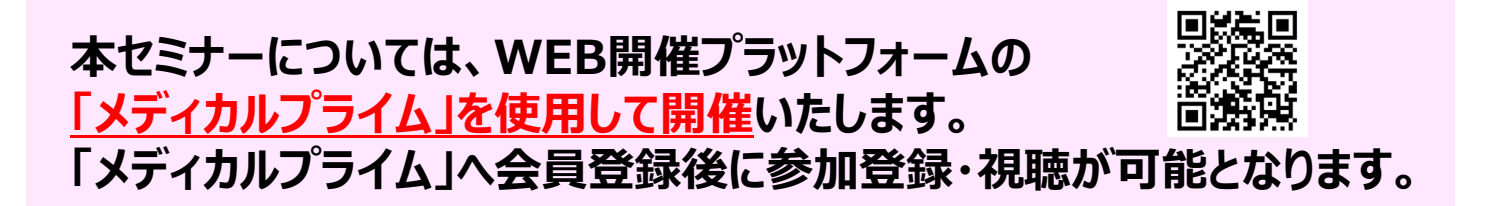

## 1. 下記URLへアクセスしてください

https://medicalprime.jp/e-learning/jaddss23/

### 2. 赤いステータスバーの「事前参加登録」をクリックしてください

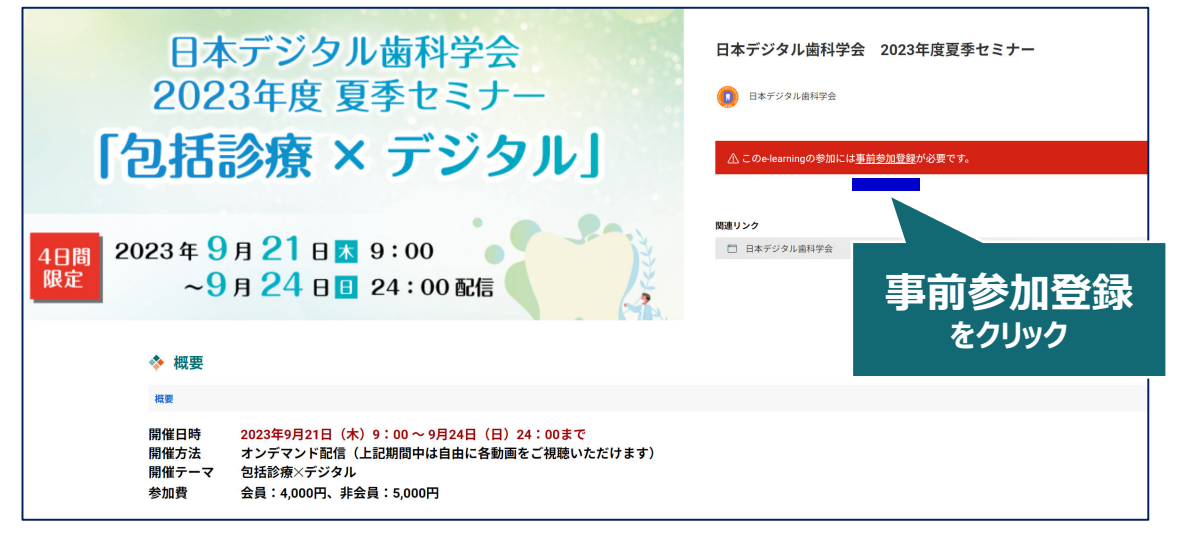

3. ログイン、アカウント作成とお進みください (ご登録がお済みの方は、そのままログインへとお進みください)

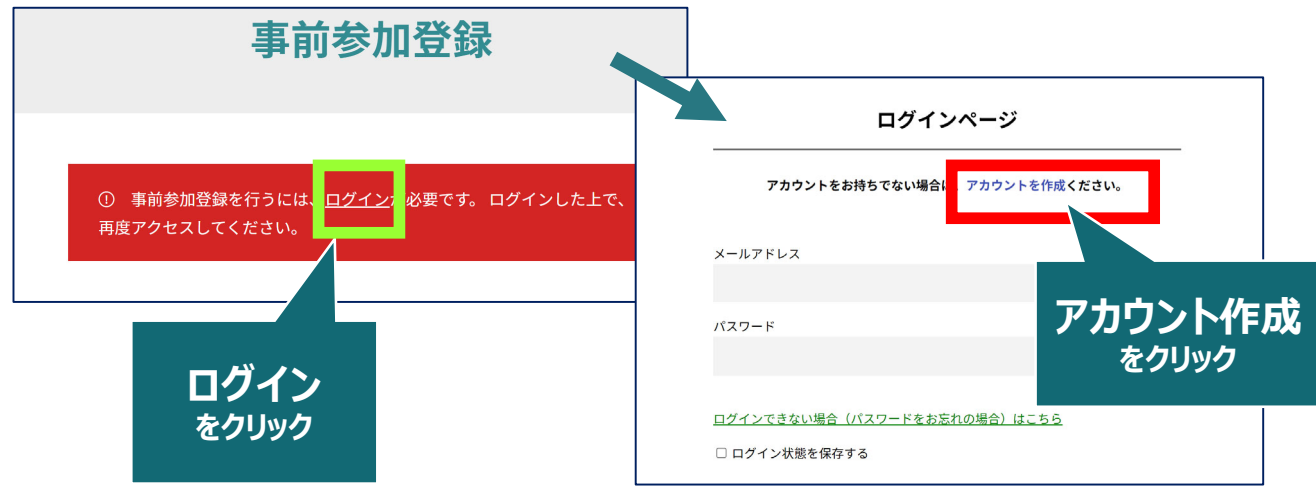

# 4. メディカルプライム用の会員情報を入力・完了してください

※登録後にマイページから変更いただくことも可能です

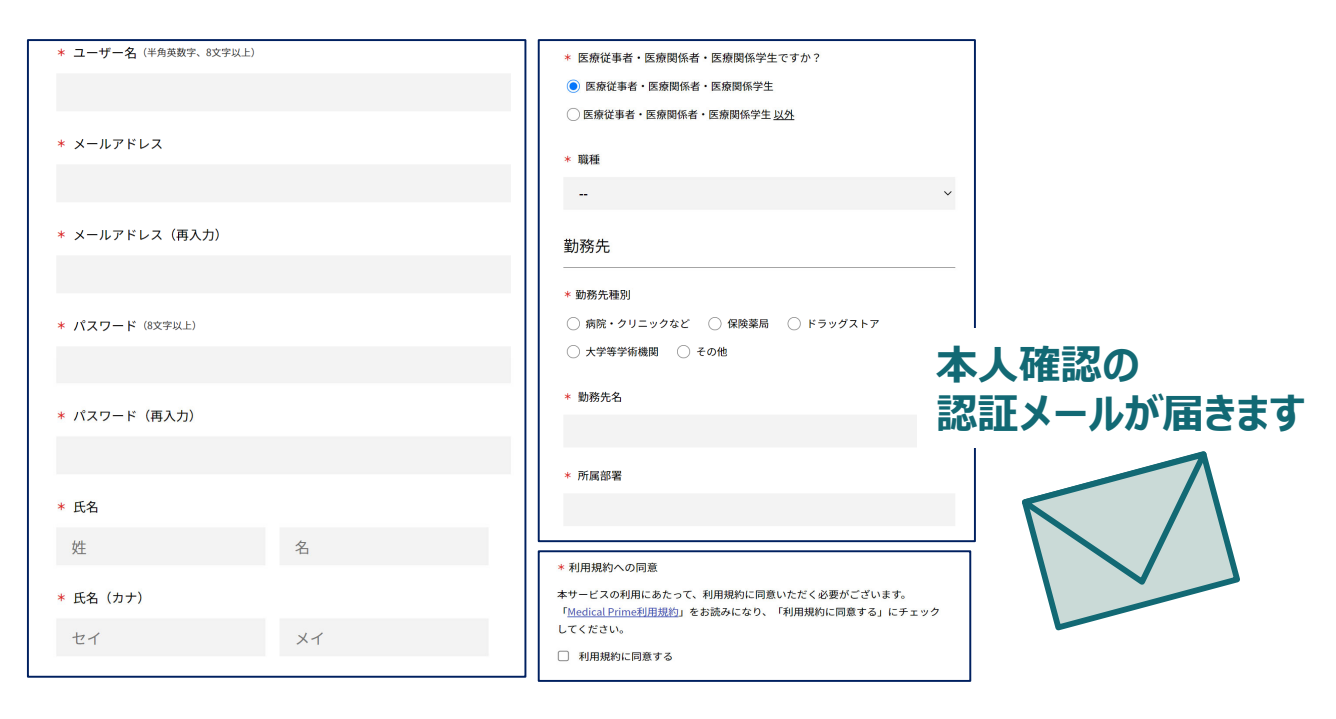

#### 5. メディカルプライム「service@medicalprime.jp」より 認証確認のメールが届きますので、URLをクリックしてください

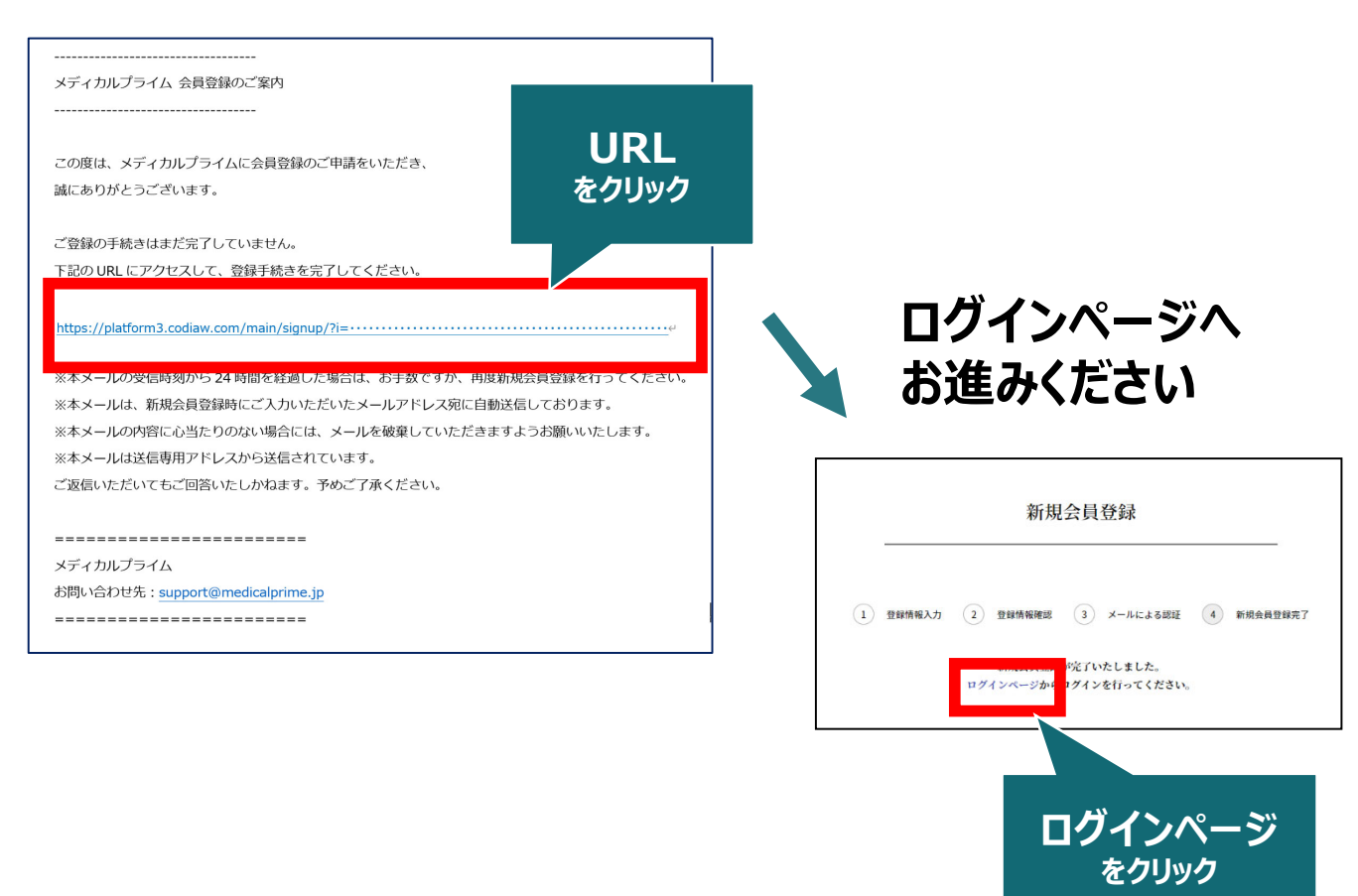

#### 6. ご登録時のメールアドレスとパスワードをご入力ください

| ログインページ                             |              |
|-------------------------------------|--------------|
| アカウントをお持ちでない場合は、アカウントを作成ください。       |              |
| メールアドレス                             |              |
| パスワード                               |              |
|                                     |              |
| <u>ログインできない場合(パスワードをお忘れの場合)はこちら</u> |              |
| □ ログイン状態を保存する                       | ※パスワードの再発行は  |
| ログイン                                | こちらからお入りください |

7. ログイン後、「イベント情報」から「デジタル歯科 夏季セミナー」 のサムネイルをクリックしてください

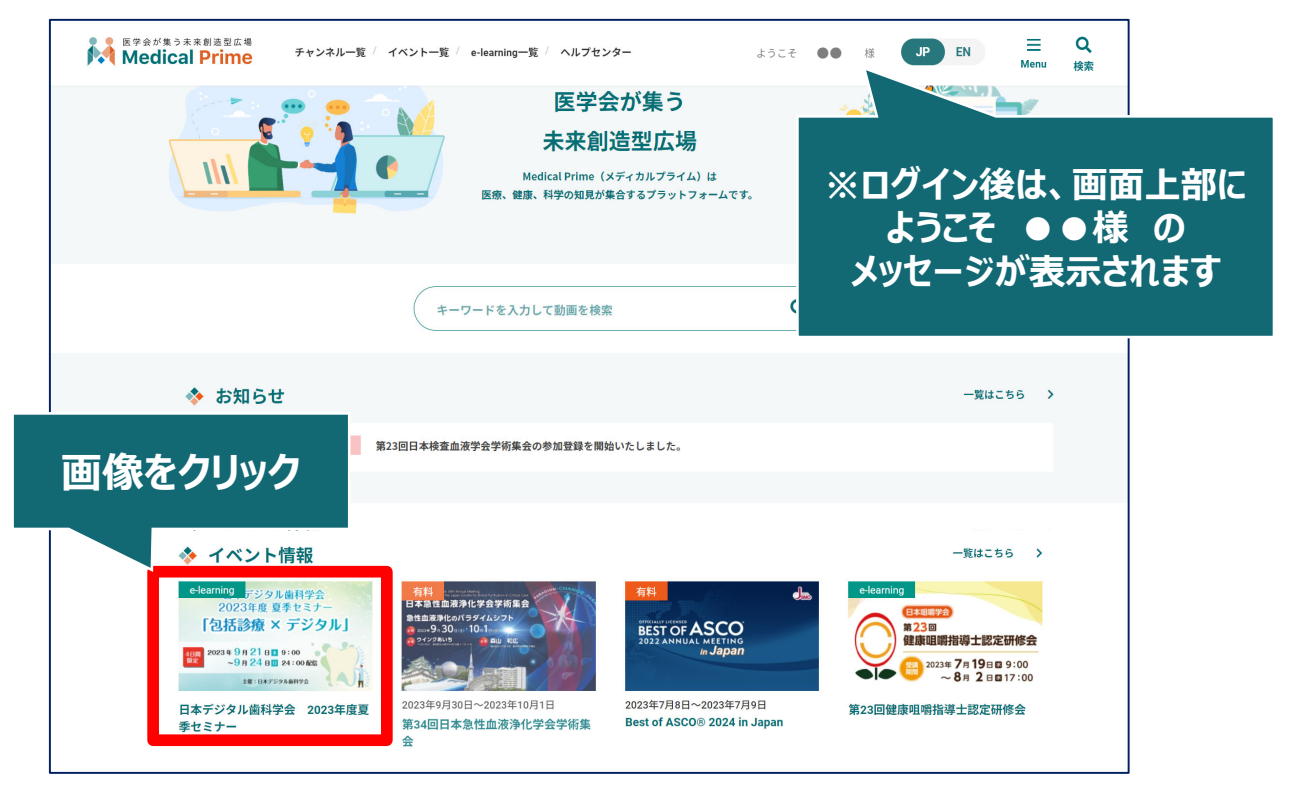

※サムネイルの並び順は実際とは異なる場合がございます

8. 赤いステータスバーの「事前参加登録」をクリックし、 参加申込画面より決済(クレジットorコンビニ)を完了してください

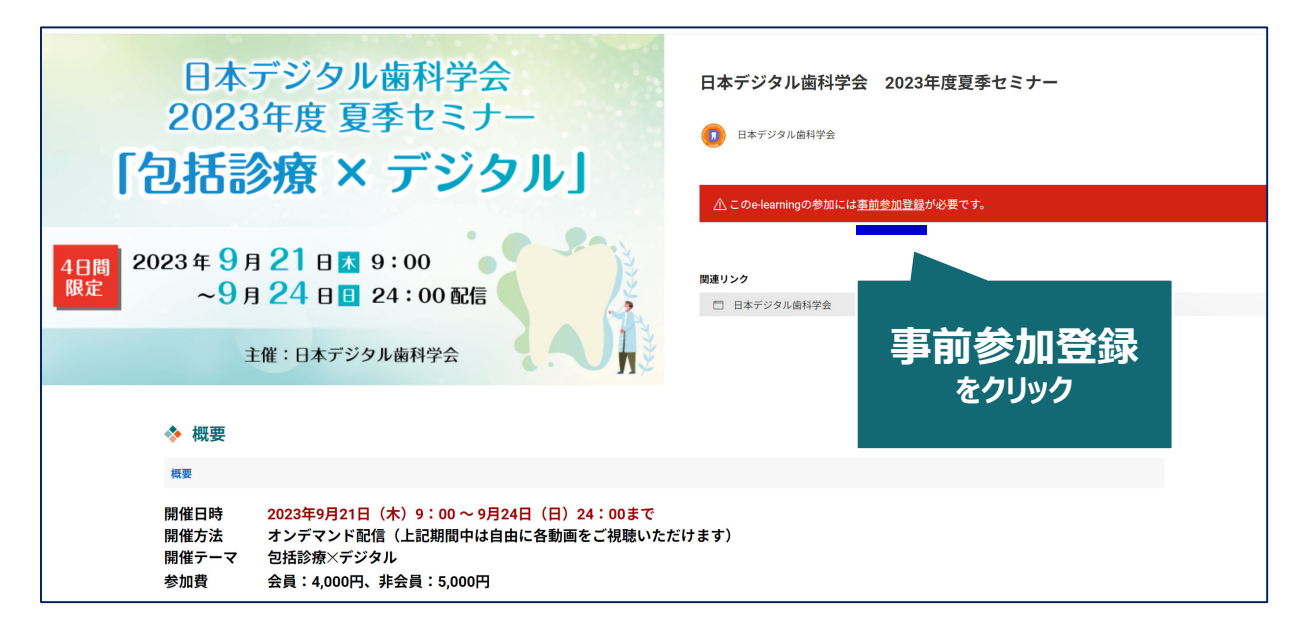

9. お支払い完了後は、ステータスバーが緑になります こちらをもって、参加登録が完了となります

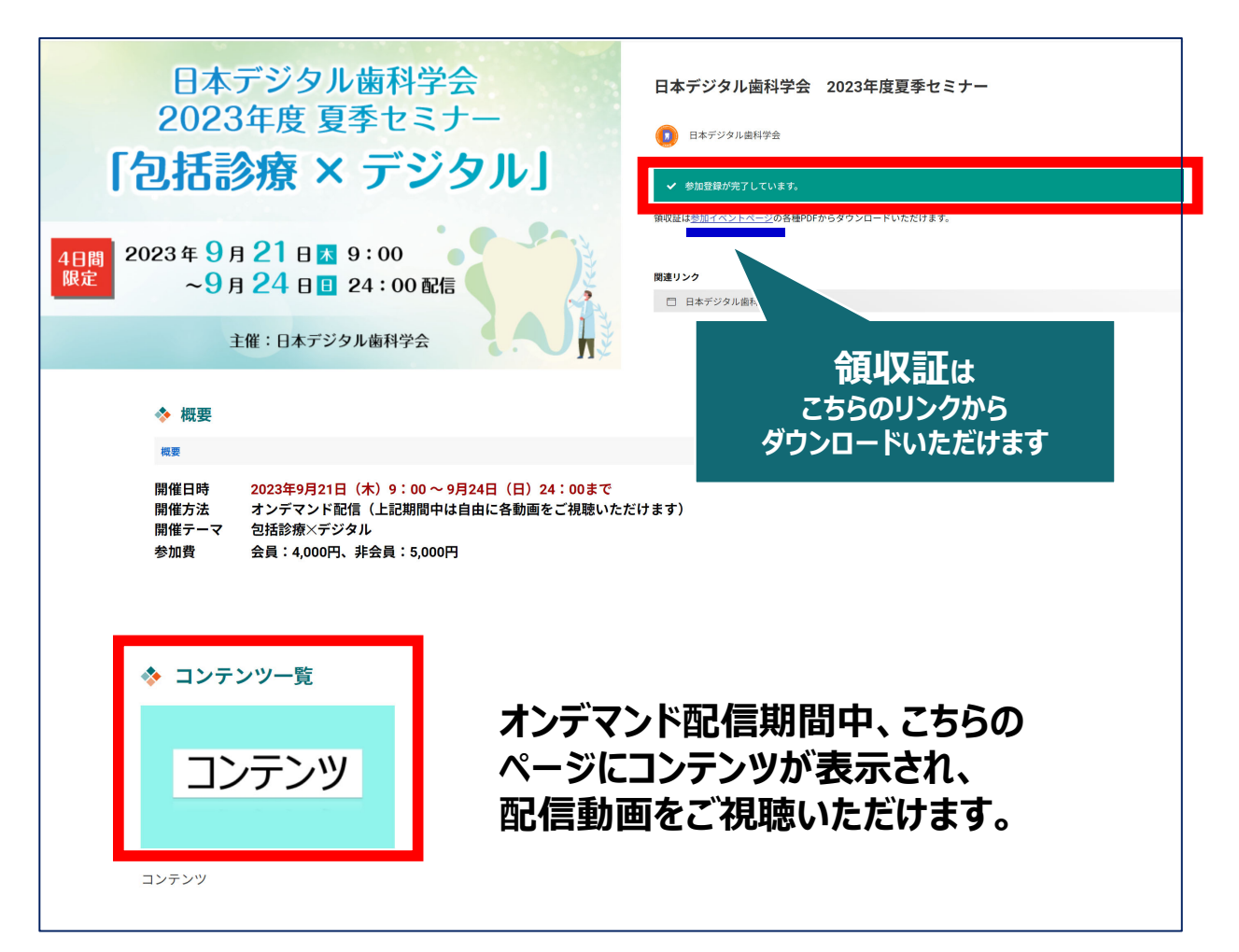

### 参加登録についてよくあるお問い合わせ

#### Q. 認証メールが届きません

お手数ですが「新規会員登録」 (<u>https://medicalprime.jp/signup/)</u> にアクセスいただき、もう一度情報登録を行ってください。 確認画面に進むボタンをクリックして以下の画面表示となる場合には、 「有効化メールを再送する」の文字列をクリックしてください。

※以下の画面とならず、確認画面から先に進める場合にはそのまま再登録を 完了してください。

| チャンネルー覧 / イベントー覧 / e-learningー覧 / 動画一覧 / タグー覧 | ●<br>新規登録 |                 |
|-----------------------------------------------|-----------|-----------------|
| * ユーザー名 (半角英融字、8文字以上)                         |           |                 |
| sunplanet_001                                 |           |                 |
| * メールアドレス                                     |           |                 |
|                                               |           |                 |
| 新規会員登録が未完了となっております。有効化メールを再送する。               | 「有効       | 化メールを再送する」をクリック |
| * メールアドレス (再入力)                               |           |                 |

#### Q. 参加登録時の内容と領収証はどこから確認できますか

メールアドレスとパスワードで**ログイン後**、画面右上の「Menu」ボタンを クリックし、「マイページ」→「参加イベント」から下記の各アイコンを クリックしてください。※配信期間終了後のダウンロードも可能です (メディカルプライムから退会した場合を除く)

|                                                                  | 申込情報                                                              | 領収証                                                                                 |              |         | (※下      | 記はGoogle C                                                                                                    | iromeの例となります)                                               |       |  |
|------------------------------------------------------------------|-------------------------------------------------------------------|-------------------------------------------------------------------------------------|--------------|---------|----------|----------------------------------------------------------------------------------------------------|-------------------------------------------------------------|-------|--|
|                                                                  |                                                                   |                                                                                     |              | d       | <b>.</b> | : Ci Ci Ci Ci Ci Si Ci Si Ci Ci Ci Ci Ci Ci Ci Ci Ci Ci Ci Ci Ci                                                                | ー ロ<br>同期していません ①<br>Ctrl+T                                 | ×<br> |  |
| ※お使いの<br>直接ダウン                                                   | PC環境によう<br>ロードされる                                                 | っては、データカ<br>5場合がございま                                                                | ゔブラウ±<br>ミす。 | ザに<br>→ | Ē        | <ul> <li>新しいウィンドウ</li> <li>新しい InPrivate ウィン<br/>ズーム</li> </ul>                                                                 | Ctrl+N<br><sup>K</sup> <sup>*</sup> Ctrl+Shift+N<br>- 80% + | 7     |  |
| 推奨ブラ<br>Windows環<br>・Google Chr<br>・Mozilla Fire<br>・Microsoft E | <b>ウザ ※最新版</b><br><b>境の場合</b><br>ome(最新版)<br>fox(最新版)<br>dge(最新版) | に更新をお願いします<br>Mac環境の場合<br>・Safari(最新版)<br>・Google Chrome(最新<br>・Mozilla Firefox(最新版 | i版)<br>反)    |         |          | <ul> <li>■ お気に入り</li> <li>■ コレクション</li> <li>● 厚歴</li> <li>▲ クウンロード</li> <li>■ アブリ</li> <li>③ 拡張機能</li> <li>④ バフォーマンス</li> </ul> | Ctrl+Shift+O<br>Ctrl+Shift+Y<br>Ctrl+H<br>Ctrl+H<br>Ctrl+J  | ļ     |  |